# Sempre pronti ad aiutarti

Registrare il prodotto e richiedere assistenza all'indirizzo www.philips.com/welcome

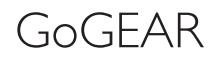

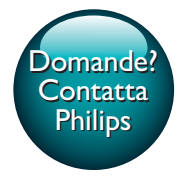

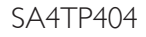

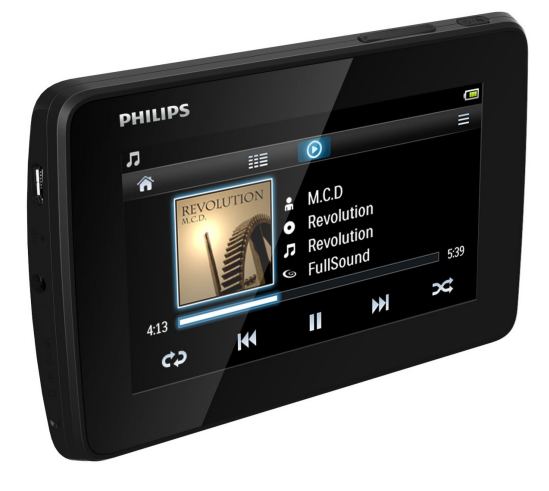

# Manuale utente

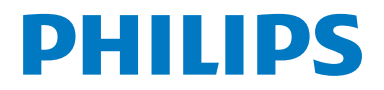

# Sommario

| 1 | Informazioni di sicurezza importanti                                |    |  |  |  |
|---|---------------------------------------------------------------------|----|--|--|--|
|   | Manutenzione generale                                               |    |  |  |  |
| 2 | ll lettore                                                          | 6  |  |  |  |
|   | Contenuto della confezione                                          | 6  |  |  |  |
|   | Software per PC compatibile con                                     |    |  |  |  |
|   | il lettore                                                          | 6  |  |  |  |
|   | File caricati nel lettore                                           | 6  |  |  |  |
|   | Panoramica                                                          | 6  |  |  |  |
|   | Comandi                                                             | 6  |  |  |  |
|   | Schermate                                                           | 7  |  |  |  |
|   | Utilizzo del piedistallo                                            | 7  |  |  |  |
| 3 | Guida introduttiva                                                  | 9  |  |  |  |
|   | Alimentazione                                                       | 9  |  |  |  |
|   | Ricarica mediante adattatore CA/                                    |    |  |  |  |
|   | CC USB                                                              | 9  |  |  |  |
|   | Accensione o spegnimento del lettore                                | 9  |  |  |  |
|   | Standby e spegnimento automatici                                    | 9  |  |  |  |
| 4 | Creare una libreria multimediale                                    |    |  |  |  |
|   | su TAP4.3                                                           | 11 |  |  |  |
|   | Trasferimento della libreria                                        |    |  |  |  |
|   | multimediale dal computer                                           | 11 |  |  |  |
|   | Utilizzo di una scheda Micro SD                                     | 11 |  |  |  |
|   | Riproduzione dalla scheda Micro SD<br>Copiare/spostare i file dalla | 11 |  |  |  |
|   | memoria interna alla scheda SD                                      | 12 |  |  |  |
| 5 | Musica                                                              | 13 |  |  |  |
|   | Navigazione nella libreria musicale                                 | 13 |  |  |  |
|   | Navigazione per playlist                                            | 13 |  |  |  |
|   | Riproduzione di musica                                              | 13 |  |  |  |
|   | Selezione delle opzioni di                                          |    |  |  |  |
|   | riproduzione                                                        | 13 |  |  |  |
|   | Selezione delle opzioni audio                                       | 14 |  |  |  |
|   | Playlists                                                           | 14 |  |  |  |
|   | Creazione di una playlist-on-the-go.                                | 14 |  |  |  |
|   | Riproduzione di una sequenza                                        | 14 |  |  |  |
|   | Eliminazione di brani musicali                                      | 14 |  |  |  |

|    | 6  | Video                                     | 16  |
|----|----|-------------------------------------------|-----|
|    |    | Navigazione nella libreria video          | 16  |
|    |    | Navigazione per titolo                    | 16  |
| 13 |    | Riproduzione di video                     | 16  |
| 3  |    | Selezione delle opzioni di                |     |
|    |    | riproduzione                              | 16  |
| 6  |    | Selezione delle opzioni audio             | 16  |
| 6  |    | Scelta della luminosità                   | 17  |
|    |    | Eliminazione di video                     | 1/  |
| 6  | -  | 1                                         | 1.0 |
| 6  | /  | Immagini                                  | 18  |
| 6  |    | Navigazione nella libreria delle immagini | 18  |
| 6  |    | Navigazione per album                     | 18  |
| /  |    | Riproduzione di immagini                  | 18  |
| /  |    | Selezione delle opzioni di                | 4.0 |
|    |    | riproduzione                              | 18  |
| 9  |    | Visualizzazione delle immagini            | 19  |
| 9  |    | Impostazione di un'immagine come          | 40  |
|    |    | stondo                                    | 19  |
| 9  |    | Immagini preferite                        | 19  |
| 9  |    | Aggiunta di immagini ai Preferiti         | 19  |
| 9  |    | Rimuovere le immagini dai Preferiti       | 20  |
|    |    | Eliminazione di Immagini                  | 20  |
|    | 8  | Radio EM                                  | 21  |
| 11 | Ŭ  | Sintonizzazione su stazioni radio         | 21  |
|    |    | Sintonizzazione automatica                | 21  |
| 11 |    | Sintonizzazione manuale                   | 21  |
| 11 |    | Salvataggio delle stazioni preimpostate   | 22  |
| 11 |    |                                           |     |
| 12 | 9  | Registrazioni                             | 23  |
|    |    | Creazione di registrazioni                | 23  |
| 12 |    | Registrazione vocale                      | 23  |
| 13 |    | Registrazione dalla radio FM              | 23  |
| 13 |    | Riproduzione delle registrazioni          | 23  |
| 13 |    | Eliminazione delle registrazioni          | 24  |
| 13 |    | 0                                         |     |
| 13 | 10 | Lettore testi                             | 25  |
| 14 |    | Lettura di file di testo                  | 25  |
| 14 |    | Eliminazione di file di testo             | 25  |
| 14 |    |                                           |     |
| 14 | 11 | Vista cartalla                            | 27  |
| 14 | 11 | vista cartelle                            | 26  |

| 12   | Scheda SD                                                    | 27      |
|------|--------------------------------------------------------------|---------|
| 13   | Impostazioni                                                 | 28      |
|      | Impostazione della modalità di                               |         |
|      | risparmio energetico                                         | 28      |
|      | Timer di spegnimento                                         | 28      |
|      | Impostazioni schermo                                         | 28      |
|      | Calibrazione touch panel                                     | 28      |
|      | Lingua                                                       | 28      |
|      | Informazioni                                                 | 28      |
|      | Formatta dispositivo                                         | 29      |
|      | Impost. predefinite                                          | 29      |
| 14   | Aggiornamento del firmware<br>tramite Philips Device Manager | 30      |
| 15   | Risoluzione dei problemi                                     | 32      |
| 16   | Dati tecnici                                                 | 33      |
|      | File musicali supportati                                     | 33      |
|      | Formati video supportati                                     | 33      |
|      | Formati file immagine supportati                             | 34      |
|      | Requisiti per PC                                             | 34      |
| ln d | caso di aiuto                                                |         |
| Visi | itare il sito Web                                            |         |
| ww   | /w.philips.com/welcome                                       |         |
| dov  | ve è possibile accedere a una vasta gan                      | nma di  |
| ma   | teriali di supporto come manuali dell'u                      | itente, |

rateriali di supporto come manuali dell'utente, aggiornamenti software e risposte alle domande frequenti.

## 1 Informazioni di sicurezza importanti

### Manutenzione generale

La traduzione di questo documento è solo a titolo di riferimento.

Nel caso di incongruenze tra la versione inglese e quella tradotta, la versione inglese ha la precedenza.

#### Attenzione

- Per evitare danni o anomalie di funzionamento:
- Non esporre il prodotto a temperature eccessivamente alte, ad esempio quelle prodotte dal riscaldamento domestico o dalla luce solare diretta.
- Evitare cadute e colpi accidentali al prodotto.
- Non immergere il prodotto in acqua. Evitare che la presa degli auricolari/cuffie o il vano batteria entri a contatto con l'acqua: eventuali infiltrazioni potrebbero danneggiare in modo irreparabile il dispositivo.
- I telefoni cellulari accesi in prossimità del dispositivo possono causare interferenze.
- Eseguire il backup dei file. Conservare i file originali scaricati sul dispositivo. Philips non è responsabile per la perdita di dati se il prodotto viene danneggiato o i dati in esso contenuti risultano illeggibili.
- Gestire i file musicali (trasferimento, eliminazione, ecc.) esclusivamente mediante il software fornito per evitare qualsiasi inconveniente.
- Non usare detergenti che contengano alcol, ammoniaca, benzene o abrasivi, poiché possono danneggiare il prodotto.
- Le batterie (batteria singola o batterie installate) non devono essere esposte a fonti di calore eccessivo come luce solare, fuoco o simili.
- Se la batteria non viene sostituita correttamente, si possono verificare esplosioni. Sostituire solo con un batteria uguale o equivalente.

Informazioni sulle temperature di funzionamento e di conservazione

- Il dispositivo è in grado di funzionare in ambienti dove la temperatura è compresa fra 0 e 45 °C (tra 32 e 113 °F).
- Il dispositivo è in grado di funzionare in ambienti dove la temperatura è compresa fra -20 e 45 °C (tra -4 e 113 °F).
- Alle basse temperature, la durata della batteria potrebbe ridursi.

#### Parti/accessori di ricambio:

Visitare il sito www.philips.com/support per ordinare parti/accessori di ricambio.

#### Sicurezza per l'udito

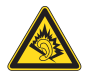

#### Ascoltare a volume moderato.

L'utilizzo delle cuffie a volume elevato può danneggiare l'udito. Questo prodotto è in grado di riprodurre suoni a un livello di decibel che può provocare la perdita dell'udito in persone normali, anche in caso di esposizioni inferiori a 1 minuto. I livelli di decibel maggiori sono previsti per persone che hanno già subito danni all'udito.

La percezione dei suoni può essere ingannevole. Con il passare del tempo, l'orecchio si abitua a volumi di ascolto sempre più elevati. Per questa ragione, in caso di ascolto prolungato, i suoni avvertiti come "normali" potrebbero essere alti e dannosi per l'udito. Al fine di evitare questo problema, impostare il volume a un livello di sicurezza, prima che l'orecchio si abitui, e non alzarlo.

Per impostare un livello sicuro del volume: Impostare il volume a un livello basso. Aumentarlo lentamente fino a quando il suono non risulta piacevole, chiaro e non distorto. Non ascoltare per periodi di tempo prolungati: L'esposizione prolungata ai suoni, anche se a livelli normalmente "sicuri", può causare la perdita dell'udito.

Utilizzare l'apparecchio senza eccedere e interrompere l'ascolto di tanto in tanto.

Quando si utilizzano le cuffie, attenersi alle indicazioni seguenti.

La riproduzione deve avvenire a un volume ragionevole e per periodi di tempo non eccessivamente lunghi.

Non regolare il volume dopo che l'orecchio si è abituato.

Non alzare il volume a un livello tale da non sentire i suoni circostanti.

Nelle situazioni pericolose è necessario prestare attenzione o interrompere temporaneamente l'ascolto.

Non utilizzare le cuffie quando si è alla guida di veicoli motorizzati, biciclette, skateboard, ecc., al fine di evitare pericoli per il traffico. In numerose località l'utilizzo delle cuffie non è consentito.

#### Modifiche

Le modifiche non autorizzate dal produttore rendono nullo il diritto dell'utente ad utilizzare il prodotto.

#### Informazioni sul copyright

Tutti gli altri marchi e nomi di prodotti sono marchi commerciali delle rispettive società/ organizzazioni.

La copia non autorizzata di file scaricati da Internet o da CD audio rappresenta una violazione delle leggi sul copyright e dei trattati internazionali.

La copia non autorizzata di materiale protetto da copia, inclusi programmi per computer, file, trasmissioni e registrazioni audio, può rappresentare una violazione della legge sul copyright e costituire un reato penale. Questo apparecchio non deve essere utilizzato a tale scopo.

Windows Media e il logo Windows sono marchi registrati di Microsoft Corporation negli Stati Uniti e/o in altri paesi.

## Adottare un comportamento responsabile e rispettare i diritti di copyright.

## Be responsible Respect copyrights

Philips rispetta la proprietà intellettuale; per questo, richiediamo lo stesso impegno da parte dei nostri utenti.

I contenuti multimediali su Internet possono essere stati creati e/o distribuiti senza autorizzazione da parte dei proprietari dei diritti di copyright.

La copia o la distribuzione di contenuti non autorizzati può costituire violazione delle leggi sui diritti di copyright in vari paesi, tra cui il vostro.

Il rispetto delle leggi sul copyright rimane una responsabilità dell'utente.

La registrazione e il trasferimento sul lettore portatile di video in streaming scaricati sul computer è consentita solo per contenuti di pubblico dominio o dotati di apposita licenza. Tali contenuti sono solo per uso privato e non commerciale ed è necessario rispettare eventuali istruzioni relative ai diritti di copyright fornite dal proprietario. Tali istruzioni possono vietare la creazione di ulteriori copie. I video in streaming possono includere tecnologie di protezione da copia che impediscono la creazione di duplicati. In questi casi, la funzione di registrazione non è abilitata e viene visualizzato un messaggio di avviso.

#### Accesso ai dati

Philips si impegna a migliorare la qualità del prodotto e l'esperienza dell'utente Philips. Per comprendere il profilo d'utilizzo di questo dispositivo, nella memoria non volatile dello stesso vengono caricati dati/informazioni che consentono di identificare e rilevare eventuali guasti o problemi verificatisi durante il suo utilizzo. I dati memorizzati, ad esempio, riguardano la durata della riproduzione in modalità musicale, la durata della riproduzione in modalità di sintonizzazione, la frequenza con cui la batteria si è scaricata, ecc. I dati memorizzati non rilevano il contenuto o i supporti utilizzati sul dispositivo, né la sorgente dei download. I dati memorizzati nel dispositivo vengono recuperati e utilizzati SOLO se il dispositivo viene consegnato dall'utente al centro di assistenza Philips e SOLO allo scopo di agevolare il rilevamento e la prevenzione degli errori. I dati memorizzati saranno disponibili su richiesta dell'utente.

#### Monkey's Audio decoder

- The Monkey's Audio SDK and source code can be freely used to add APE format playback, encoding, or tagging support to any product, free or commercial. Use of the code for proprietary efforts that don't support the official APE format require written consent of the author.
- (2) Monkey's Audio source can be included in GPL and open-source software, although Monkey's Audio itself will not be subjected to external licensing requirements or other viral source restrictions.
- 3 Code changes and improvements must be contributed back to the Monkey's Audio project free from restrictions or royalties, unless exempted by express written consent of the author.
- Any source code, ideas, or libraries used must be plainly acknowledged in the software using the code.
- (5) Although the software has been tested thoroughly, the author is in no way responsible for damages due to bugs or misuse.

If you do not completely agree with all of the previous stipulations, you must cease using this source code and remove it from your storage device.

#### FLAC decoder

Copyright (C) 2000,2001,2002,2003,2004,2005, 2006,2007,2008,2009 Josh Coalson

Redistribution and use in source and binary forms, with or without modification, are permitted provided that the following conditions are met:

- Redistributions of source code must retain the above copyright notice, this list of conditions and the following disclaimer:
- Redistributions in binary form must reproduce the above copyright notice, this list of conditions and the following disclaimer in the documentation and/ or other materials provided with the distribution.
- Neither the name of the Xiph. org Foundation nor the names of its contributors may be used to endorse or promote products derived from this software without specific prior written permission.

THIS SOFTWARE IS PROVIDED BY THE COPYRIGHT HOLDERS AND CONTRIBUTORS "AS IS" AND ANY EXPRESS OR IMPLIED WARRANTIES, INCLUDING, BUT NOT LIMITED TO. THE IMPLIED WARRANTIES OF MERCHANTABILITY AND FITNESS FOR A PARTICULAR PURPOSE ARE DISCLAIMED. IN NO EVENT SHALL THE FOUNDATION OR CONTRIBUTORS BE LIABLE FOR ANY DIRECT, INDIRECT, INCIDENTAL, SPECIAL, EXEMPLARY, OR CONSEQUENTIAL DAMAGES (INCLUDING, BUT NOT LIMITED TO, PROCUREMENT OF SUBSTITUTE GOODS OR SERVICES: LOSS OF USE, DATA, OR PROFITS; OR BUSINESS INTERRUPTION) HOWEVER CAUSED AND ON ANY THEORY OF LIABILITY. WHETHER IN CONTRACT, STRICT LIABILITY, ORTORT (INCLUDING NEGLIGENCE OR OTHERWISE) ARISING IN ANY WAY OUT OF THE USE OF THIS SOFTWARE, EVEN IF ADVISED OF THE POSSIBILITY OF SUCH DAMAGE

# 2 Il lettore

## Contenuto della confezione

Verificare che la confezione contenga: Lettore

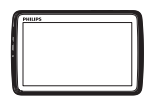

Cuffie

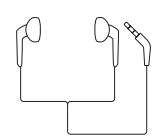

Cavo USB

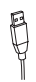

#### Guida rapida

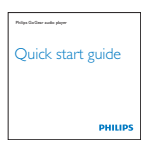

#### Documento sulla sicurezza e di garanzia

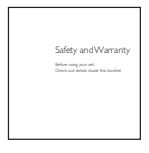

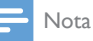

 Le immagini sono a puro scopo esemplificativo. Philips si riserva il diritto di modificare il colore/design del prodotto senza preavviso.

# Software per PC compatibile con il lettore

**TAP4.3** funziona con il seguente software per PC:

- **Songbird** (consente di gestire la libreria multimediale sul PC e sul lettore)
- Philips Device Manager (consente di ottenere gli aggiornamenti firmware e di ripristinare il lettore)

## Per scaricareSongbirdePhilips Device Manager online,

• Sul PC, scaricare da www.philips.com/ Songbird o www.philips.com/support.

### File caricati nel lettore

I seguenti file sono caricati su TAP4.3:

- Manuale dell'utente
- Domande frequenti

## Panoramica

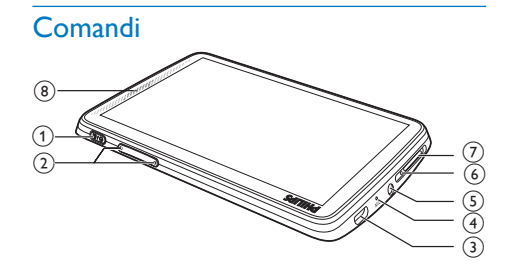

| 1 | () / 🔒            | Pressione prolungata: accensione/<br>spegnimento del dispositivo<br>Pressione: blocco/sblocco dello<br>schermo |
|---|-------------------|----------------------------------------------------------------------------------------------------|
| 2 | ◀,►               | Pressione: aumento/abbassamento<br>del volume.<br>Pressione prolungata: aumento/<br>abbassamento rapido.       |
| 3 | ¢∕ <mark>*</mark> | Connettore USB per la ricarica ed<br>il trasferimento dati                                                     |
| 4 | MIC               | Microfono                                                                                                    |
| 5 | A                 | Connettore per cuffia da 3,5 mm                                                                                |
|   |                   |                                                                                                    |

| 6 | RESET       | Premere il forellino usando la<br>punta di una penna a sfera se<br>lo schermo non risponde alla |
|---|-------------|-------------------------------------------------------------------------------------------------|
|   |             | pressione dei tasti                                                                             |
| 7 | MICRO<br>SD | Slot per scheda Micro SD                                                                        |
| 8 |             | Altoparlante                                                                                    |
|   |             |                                                                                                 |

#### Schermate

#### Schermata principale

| Menu     | Modalità           | Per                                                                                   |
|----------|--------------------|---------------------------------------------------------------------------------------|
| л        | Musica             | riprodurre file audio                                                                 |
|          | Video              | guardare filmati                                                                      |
| B        | Immagini           | visualizzare immagini                                                                 |
| ò        | Radio FM           | sintonizzarsi sulla radio<br>FM                                                       |
|          |                    | registrare dalla radio FM                                                             |
|          | Lettore testi      | leggere file di testo<br>(.txt).                                                      |
| *        | Impostazioni       | personalizzare le<br>impostazioni di <b>TAP4.3</b>                                    |
| (TER)    | Scheda<br>Micro SD | visualizzare o riprodurre<br>i file multimediali salvati<br>sulla scheda Micro SD     |
| <b>⊻</b> | Registrazioni      | realizzare o ascoltare<br>registrazioni                                               |
| 4        | Vista<br>cartelle  | visualizzare nelle<br>cartelle i file salvati nella<br>memoria interna del<br>lettore |

#### Navigazione sulle schermate

Toccare le icone sulle schermate per accedere a menu o opzioni. Se necessario, toccare lo schermo per visualizzare le icone.

#### Per accedere ai menu o alle opzioni

• Toccare l'icona o l'opzione.

Per tornare alle schermate precedenti,

- Toccare **5** ripetutamente.
- Per tornare alla schermata principale,
  - Toccare <sup>1</sup>

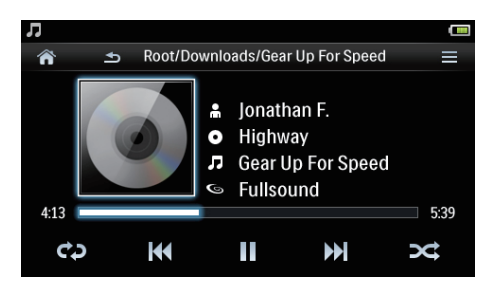

#### Blocco e sblocco dello schermo

Bloccare lo schermo di **TAP4.3**. È possibile bloccare tutti i comandi tattili sullo schermo (i comandi del volume funzioneranno comunque). In questo modo si eviteranno operazioni indesiderate.

#### Blocco automatico

Dopo un determinato periodo di tempo, lo schermo si oscura e si blocca automaticamente. Per impostare l'intervallo di tempo, selezionare

> [Impostazioni display] > [Timer spegn. schermo].

Blocco manuale dello schermo

• Premere 🕛 / 🔒.

Per sbloccare lo schermo

• Premere 也 / 🔒

#### Selezione dello sfondo

Per selezionare lo sfondo della schermata principale

Dalla schermata principale, selezionare
 > [Impostazioni display] > [Sfondo].
 Consente di selezionare un tema.

#### Per impostare uno sfondo personalizzato

 Selezionare 
 Riprodurre un'immagine ed impostare lo sfondo (vedere 'Impostazione di un'immagine come sfondo' a pagina 19).

Per passare da un tema all'ultimo sfondo personalizzato

 In \* > [Impostazioni display] > [Sfondo], selezionare [Personale].

#### Utilizzo del piedistallo

Utilizzare il piedistallo nella parte posteriore del lettore. È possibile posizionare il lettore in un modo diverso.

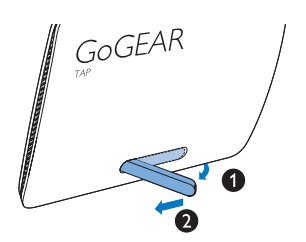

- 1 Nella parte posteriore del lettore, sollevare il supporto.
- 2 Aprire completamente il supporto.

# 3 Guida introduttiva

## Alimentazione

**TAP4.3** è dotato di una batteria integrata che può essere caricata attraverso il connettore USB del PC.

Collegare **TAP4.3** al computer utilizzando il cavo USB.

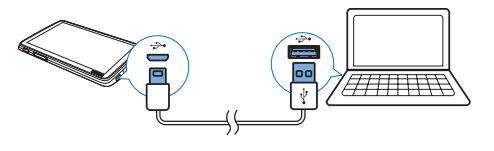

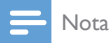

- Quando si collega il sistema TAP4.3 ad un computer, viene chiesto di selezionare: [Carica e trasferisci] o [Carica e riproduci]. Se non si seleziona alcuna opzione, viene utilizzata l'opzione [Carica e trasferisci].
- Per la riproduzione su TAP4.3 durante l'operazione di ricarica, selezionare [Carica e riproduci].

#### Indicazione del livello della batteria

Il display indica i livelli approssimativi di carica della batteria come indicato di seguito:

| -    | (111) |     |     |    |
|------|-------|-----|-----|----|
| 100% | 75%   | 50% | 25% | 0% |

➡ L'icona della batteria che lampeggia indica che la batteria è scarica. Il lettore salva tutte le impostazioni e si spegne nell'arco di 60 secondi.

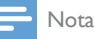

- Le batterie ricaricabili possono essere ricaricate per un numero limitato di volte. La durata e i cicli di ricarica della batteria variano in base all'uso e alle impostazioni.
- L'animazione che indica il processo di carica si arresta e l'icona 😰 viene visualizzata a conclusione dello stesso.

#### Per preservare la carica della batteria ed aumentare il tempo di riproduzione, effettuare le seguenti operazioni su TAP4.3:

 Impostare il timer di retroilluminazione a un valore basso (selezionare \* > [Impostazioni display] > [Timer spegn. schermo]).

# Ricarica mediante adattatore CA/CC USB

Per caricare **TAP4.3** tramite un adattatore USB CA/CC (non in dotazione), assicurarsi che la potenza in uscita sia pari a 5,0V = 0,5 A.

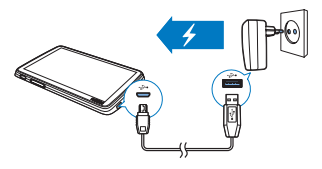

# Accensione o spegnimento del lettore

Tenere premuto () finché il lettore non è acceso o spento.

#### Standby e spegnimento automatici

Il lettore è dotato di una funzione di standby automatico e di spegnimento che consente di risparmiare la batteria.

Se entra quindi in modalità di inattività (nessuna riproduzione, nessun pulsante premuto), dopo un determinato intervallo di tempo il lettore si spegne automaticamente.

Per impostare l'intervallo di tempo

 Dalla schermata principale, selezionare
 \* > [Imposta modo risparmio energetico].

## 4 Creare una libreria multimediale su TAP4.3

Creare una libreria multimediale su **TAP4.3** prima della riproduzione dal lettore. Per creare tale libreria multimediale, è possibile

- trasferire la libreria multimediale personale dal computer sul lettore;
- usare una scheda micro SD (fino a 32 GB) come libreria multimediale.

### Trasferimento della libreria multimediale dal computer

È possibile trasferire i file dalla libreria multimediale del PC su **TAP4.3** nei seguenti modi:

• Trascinando i file multimediali in Esplora Risorse.

In questo modo, è possibile organizzare la propria raccolta multimediale in base alle cartelle di file.

 Sincronizzazione con Songbird Con il software per la gestione dei file multimediali, è possibile accedere ai negozi di musica online, creare playlist o modificare la propria raccolta musicale in base alle informazioni sui brani. Scaricare Songbird da www.philips.com/songbird.

#### Per trascinare i file musicali con Esplora Risorse.

- 1 Collegare TAP4.3 a un computer.
- 2 Sul computer, in Disco locale o Computer,
  - selezionare **TAP4.3** e creare le cartelle di file.
- **3** Sul computer, trascinare i file multimediali nelle cartelle su **TAP4.3**.

• In alternativa, trascinare le cartelle dei file dal computer a **TAP4.3**.

### Utilizzo di una scheda Micro SD

Inserire una scheda Micro SD (fino a 32 GB) in **TAP4.3**. È possibile espandere la capacità della memoria di **TAP4.3**.

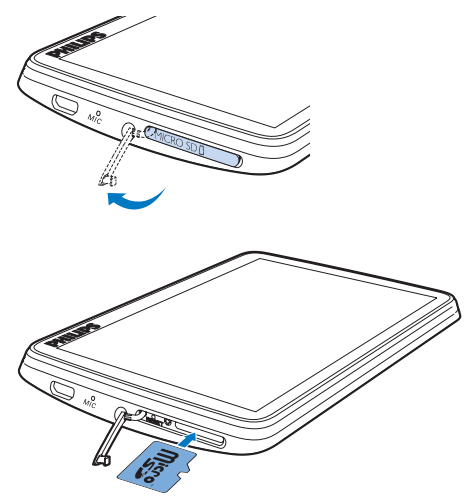

- 1 Aprire il coperchio dello slot per schede Micro SD.
- 2 Inserire la scheda SD nello slot finché è inserito completamente.

#### Riproduzione dalla scheda Micro SD

 In J, II, o @ sul lettore, è possibile trovare e quindi riprodurre file multimediali supportati della scheda Micro SD.

In alternativa:

 Dalla schermata principale, toccare a. Selezionare e riprodurre i file multimediali memorizzati sulla scheda Micro SD.

# Copiare/spostare i file dalla memoria interna alla scheda SD

- 1 Dalla schermata principale, selezionare 🛋
- **3** Toccare le casella di controllo accanto alle opzioni.
- 4 Toccare [Copy [X] items to SD card] o [Move [X] items to SD card] ([X] indica il numero di brani selezionati).
  - → Vengono così copiati o spostati gli elementi selezionati nella scheda SD.

# 5 Musica

Selezionare **J** per riprodurre i brani musicali della libreria multimediale sul lettore.

# Navigazione nella libreria musicale

In **A**, i file musicali sono organizzati in base ai metadati (informazioni sui file). È possibile navigare nella libreria musicale in base alle informazioni sul brano.

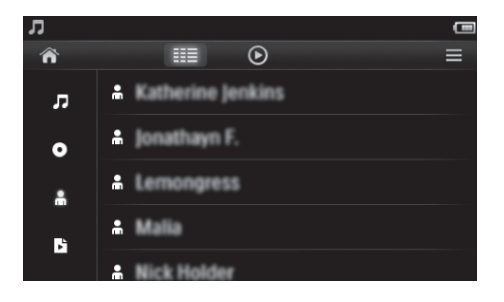

- 1 Toccare III per selezionare una modalità di visualizzazione della libreria:
  - Toccare 𝔅, 𝔅 o ♣ per ordinare i brani in base al titolo della canzone, all'album o all'artista.
    - ➡ La libreria musicale viene visualizzata per informazioni sui brani.
- 2 Nella colonna, far scorrere il dito verso l'alto o verso il basso per sfogliare l'elenco delle opzioni.

#### Navigazione per playlist

Toccare ≡ e selezionare la visualizzazione della libreria di ⊾. È possibile trovare:

• playlist-on-the-go create sul lettore.

## Riproduzione di musica

- 1 Nella libreria musicale, navigare per trovare la musica.
- 2 Toccare un brano.
  - → La riproduzione inizia dal brano corrente.
  - → Viene visualizzata la schermata di riproduzione.

# Selezione delle opzioni di riproduzione

Sulla schermata di riproduzione, toccare le icone per selezionare le opzioni di riproduzione:

| Ⅲ / ⊙ | Toccare per passare alla schermata della libreria o di riproduzione.                                                                                                    |  |  |
|-------|----------------------------------------------------------------------------------------------------|--|--|
| Ⅱ/►   | Toccare per mettere in pausa/<br>riprendere la riproduzione.                                                                                                    |  |  |
|       | Toccare per saltare dei brani;<br>Tenere premuto per effettuare la<br>ricerca nel brano corrente.                                                                                                    |  |  |
| ¢     | Toccare almeno una volta<br>per selezionare le opzioni di<br>ripetizione:<br>Ripeti tutti: toccare per ripetere<br>tutti i brani nella cartella corrente.<br>Ripeti uno: toccare per ripetere il<br>brano corrente. |  |  |
| ∞;    | Toccare per riprodurre tutti i brani<br>nella cartella corrente in ordine<br>casuale.                                                                                                    |  |  |

Per passare dalla schermata di riproduzione a quella della libreria

- Toccare **J** sulla schermata principale per tornare alla schermata di riproduzione.

#### Selezione delle opzioni audio

 Sulla schermata di riproduzione, toccare per selezionare le opzioni:

| [FullSound]     | Ripristinare i dettagli         |  |  |
|-----------------|---------------------------------|--|--|
|                 | sonori persi durante la         |  |  |
|                 | compressione musicale (ad       |  |  |
|                 | esempio MP3,WMA).               |  |  |
| [Equalizzatore] | Consente di definire            |  |  |
|                 | le impostazioni audio           |  |  |
|                 | necessarie.                     |  |  |
| [Limite volume] | Impostare un livello del        |  |  |
|                 | volume massimo per il           |  |  |
|                 | dispositivo. In questa modo,    |  |  |
|                 | è possibile tenere sempre il    |  |  |
|                 | volume entro livelli sicuri per |  |  |
|                 | l'udito.                        |  |  |
|                 | Toccare la barra del volume     |  |  |
|                 | per impostare il livello        |  |  |
|                 | massimo.                        |  |  |

- Nota

• L'equalizzatore viene disattivato quando si seleziona FullSound.

## Playlists

Mediante una playlist, è possibile accedere a un elenco di brani di artisti o album diversi.

#### Creazione di una playlist-on-the-go.

Su **TAP4.3**, è possibile creare cinque playlist-onthe-go.

#### Creazione di una playlist-on-the-go.

- 1 Toccare <sup>IIII</sup> e selezionare la visualizzazione della libreria di **b**.
- 2 Toccare ≡ e selezionare [Crea nuova 'Playlist On-The-Go'].
- Confermare come richiesto.
   → Viene creata una playlist-on-the-go.

#### Aggiunta di brani a una playlist

- 1 Riprodurre una canzone.
- 2 Nella schermata di riproduzione,
  - Toccare = e selezionare [Aggiungi a sequenza].
- **3** Toccare la casella di controllo per selezionare una playlist. Confermare come richiesto.
  - ➡ Il brano corrente viene aggiunto alla playlist.

#### Rimozione di un brano dalla playlist

- 1 Riprodurre una canzone.
- 2 Nella schermata di riproduzione,
  - Toccare = e selezionare [Elimina da sequenza].
    - ➡ Il brano in esecuzione è stato rimosso da tutte le playlist.

#### Riproduzione di una sequenza

- 1 Toccare III e selezionare la visualizzazione della libreria di [Sequenze].
  - → Viene visualizzato un elenco di playlist.
- 2 Toccare per selezionare la playlist e il brano.
  - → La riproduzione della playlist comincia dal brano corrente.

## Eliminazione di brani musicali

È possibile eliminare brani musicali nei modi seguenti:

- eliminando i brani selezionati;
- eliminando il brano corrente;
- eliminando le playlist selezionate.

#### Per eliminare i brani selezionati

- Toccare ≡ per selezionare una vista della libreria: J, O O ♣.
  - → La libreria musicale viene visualizzata per informazioni sui brani in ordine alfabetico.
- 2 Toccare  $\equiv$  e selezionare [Elimina].

- **3** Toccare le caselle di controllo accanto ai brani.
- 4 Toccare [Elimina [X] voci] ([X] indica il numero di brani selezionati).

↦ I brani selezionati vengono cancellati.

## Per eliminare il brano attuale sulla schermata di riproduzione,

Toccare ≡ e selezionare [Elimina].
 → Il brano attuale viene eliminato.

#### Per eliminare le playlist selezionate

- 1 Toccare Ⅲ e selezionare la visualizzazione della libreria di 🗈
- 2 Toccare ≡ e selezionare [Elimina una playlist].

→ Viene visualizzato un elenco di playlist.

- **3** Toccare la casella di controllo per selezionare le playlist.
- 4 Confermare come richiesto.
  - → Le playlist selezionate vengono eliminate.

# 6 Video

Selezionare 🛛 per riprodurre i video della libreria multimediale sul lettore.

# Navigazione nella libreria video

Nella libreria video, i file video sono organizzati in base ai metadati (informazioni sui file).

#### Navigazione per titolo

Grazie alle colonne per la copertina, il titolo e il tempo di riproduzione totale dei video, la libreria video di **TAP4.3** consente di navigare in maniera veloce all'interno delle informazioni sui file video.

- 1 Toccare III per selezionare la vista della libreria.
  - ➡ La libreria video viene ordinata per titolo.
- 2 Nella colonna, far scorrere il dito verso l'alto o verso il basso per sfogliare l'elenco delle opzioni.

## Riproduzione di video

- 1 Nella libreria video, navigare per trovare un video.
- 2 Toccare un video.
  - → La riproduzione inizia dal video corrente.
  - → Viene visualizzata la schermata di riproduzione.

# Selezione delle opzioni di riproduzione

#### Sulla schermata di riproduzione, toccare le icone per selezionare le opzioni di riproduzione:

• Se necessario, toccare lo schermo per visualizzare le icone.

| Ⅲ / ⊙                                               | Toccare per passare alla schermata della libreria o di riproduzione.   |  |  |
|-----------------------------------------------------|------------------------------------------------------------------------|--|--|
| / ►                                                 | Toccare per mettere in pausa/<br>riprendere la riproduzione.           |  |  |
|                                                     | Toccare per saltare i titoli.                                          |  |  |
| ⊾ <sup>,,</sup> , , , , , , , , , , , , , , , , , , | Toccare per passare dallo schermo intero alla visualizzazione normale. |  |  |

#### Ricerca di una sezione specifica

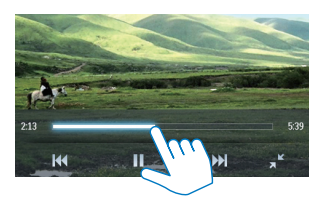

- Toccare la barra di avanzamento sulla schermata di riproduzione.
  - → La riproduzione passa al punto del video selezionato.

## Passaggio alla schermata principale o a una schermata precedente

- Toccare sper passare alla schermata precedente.

#### Selezione delle opzioni audio

 Sulla schermata di riproduzione, premere
 per selezionare Surround for movies (audio surround per la riproduzione dei film).

#### Scelta della luminosità

 Sulla schermata di riproduzione, toccare
 e selezionare [Luminosità]. Trascinare il cursore per selezionare un'opzione.

### Eliminazione di video

- 1 Toccare III per selezionare la vista della libreria.
- 2 Toccare  $\equiv$  e selezionare [Elimina].
- 3 Toccare la casella di controllo per selezionare le opzioni.
- 4 Confermare come richiesto.
  - → Gli elementi selezionati vengono eliminati.

In alternativa:

- Riprodurre un video. Toccare = e selezionare [Elimina].
  - $\mapsto$  II video attuale viene eliminato.

# 7 Immagini

Selezionare 🕸 per riprodurre le immagini della libreria multimediale sul lettore.

# Navigazione nella libreria delle immagini

Nella libreria delle immagini, i file di immagini sono organizzati per album o cartella di file.

#### Navigazione per album

- 1 Toccare III per selezionare la vista della libreria.
- 2 Toccare per selezionare un album o una cartella.
  - → Le immagini nella cartella sono visualizzate come miniature.
- **3** Far scorrere il dito verso l'alto o verso il basso per sfogliare le miniature.
- 4 Toccare una miniatura per riprodurre l'immagine.

## Riproduzione di immagini

- 1 In @, toccare per riprodurre un'immagine selezionata.
  - → Viene visualizzata la schermata di riproduzione.
- 2 Far scorrere il dito verso sinistra/destra per selezionare un'immagine.

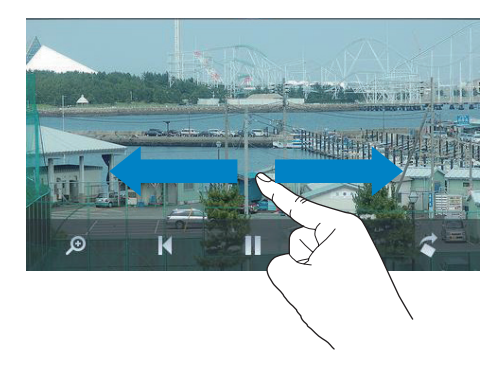

#### Per riprodurre le immagini una alla volta

• Toccare ►. In alternativa:

• Toccare = e selezionare [Inizia presentazione immagini].

# Selezione delle opzioni di riproduzione

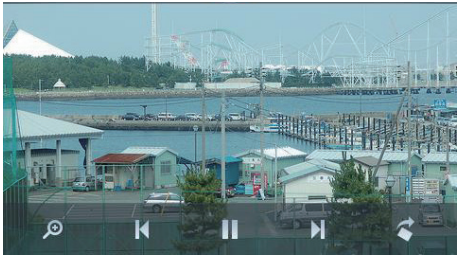

#### Sulla schermata di riproduzione, toccare le icone per selezionare le opzioni di riproduzione:

• Se necessario, toccare lo schermo per visualizzare le icone.

| Ⅲ / 🕑 | Toccare per passare alla schermata<br>della libreria o di riproduzione. |
|-------|-------------------------------------------------------------------------|
| Ⅱ / ► | Toccare per avviare/mettere in pausa/riprendere la presentazione.       |
| ◄/►   | Toccare per saltare le immagini.                                        |

## Selezione delle impostazioni per la presentazione

Sulla schermata di riproduzione, premere
 e selezionare [Impostazioni presentaz.]:

[Effetto presentaz.]: consente di impostare la modalità di transizione tra due immagini. [Set Time per slide]: consente di impostare l'intervallo di tempo tra un'immagine e un'altra.

[Ripeti]: consente la riproduzione ripetuta delle immagini nella cartella corrente.

[Casuale]: consente la riproduzione in ordine casuale delle immagini nella cartella corrente.

#### Visualizzazione delle immagini

#### Zoom delle immagini

- Sulla schermata di riproduzione, toccare
   per mostrare la barra di controllo dello zoom.
- 2 Trascinare la trackball per ingrandire/ rimpicciolire l'immagine.
- 3 In un'immagine ingrandita, far scorrere il dito sull'immagine per eseguire una panoramica.
- 4 Toccare lo schermo per ritornare alla visualizzazione normale.

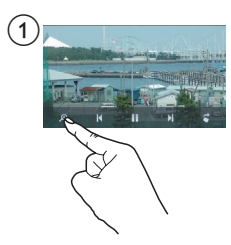

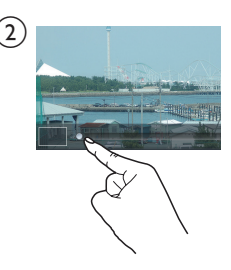

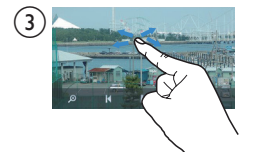

#### Per ruotare l'immagine

# Impostazione di un'immagine come sfondo

## Per impostare un'immagine come sfondo della schermata principale

- 1 Toccare per riprodurre l'immagine selezionata.
- 2 Sulla schermata di riproduzione, premere ≡ e selezionare [Imposta uno sfondo].
- **3** Per selezionare una parte dell'immagine:
  - trascinare la trackball per ingrandire l'immagine;
  - scorrere per spostarsi all'interno dell'immagine ingrandita.

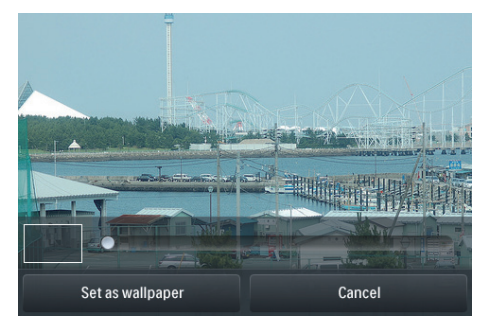

## 4 Toccare [Imposta uno sfondo].

#### Suggerimento

 È possibile anche impostare lo sfondo in \* > [Impostazioni display] > [Sfondo].

## Immagini preferite

Dalla cartella **[Immagini preferite]**, è possibile accedere alle immagini preferite presenti in diversi album.

#### Aggiunta di immagini ai Preferiti

Aggiunta di immagini o album selezionati ai Preferiti

- 1 Toccare III per selezionare la vista della libreria.
- 2 Sulla schermata della libreria
  - Toccare **≡** e selezionare **[Aggiungi a "Preferiti"]**.
    - → Accanto a ogni album vengono visualizzate le caselle di controllo e sotto l'album le immagini.
- **3** Toccare le casella di controllo accanto alle opzioni. Confermare come richiesto.
  - Gli album e le immagini selezionati vengono aggiunti a [Immagini preferite].

#### Aggiunta dell'immagine corrente ai Preferiti

- 1 Riprodurre un'immagine.
- 2 Sulla schermata di riproduzione, toccare ≡ e selezionare [Aggiungi a "Preferiti"].
  - ↓ L'immagine attuale è aggiunta a [Immagini preferite].

#### Rimuovere le immagini dai Preferiti

#### Rimuovere le immagini selezionate dai Preferiti

- 1 Toccare III per selezionare la vista della libreria.
- 2 Sulla schermata della libreria
  - Toccare = e selezionare [Rimuovi dalla cartella "Preferiti"].
    - → Le caselle di controllo sono visualizzate accanto a ogni immagine della cartella.
- **3** Toccare le casella di controllo accanto alle opzioni. Confermare come richiesto.
  - → Le immagini selezionate vengono rimosse dalla cartella dei Preferiti.

#### Rimozione dell'immagine corrente dai Preferiti

- 1 Riprodurre un'immagine.
- 2 Sulla schermata di riproduzione, toccare
   ≡ e selezionare [Rimuovi dalla cartella "Preferiti"].
  - → L'immagine corrente viene rimossa dalla cartella dei Preferiti.

## Eliminazione di immagini

È possibile eliminare le immagini nei seguenti modi:

- eliminando le immagini per album/ cartella;
- eliminando le immagini selezionate.

## Per eliminare gli album, le cartelle o le immagini,

- 1 Toccare III per selezionare la vista della libreria.
- 2 Toccare ≡ e selezionare [Elimina immagine].
- 3 Toccare la casella di controllo accanto alle opzioni:
  - selezionare un album per eliminarne tutte le immagini;
  - selezionare le immagini da eliminare.
- 4 Toccare [Elimina [X] voci] ([X] indica il numero degli elementi selezionati).
  - → Gli elementi selezionati vengono eliminati.

## Per eliminare l'immagine corrente sulla schermata di riproduzione

- Toccare ≡ e selezionare [Elimina immagine].
- 2 Confermare come richiesto.
  - ➡ L'immagine corrente è stata eliminata.

#### Suggerimento

• Una volta eliminati, gli album o le immagini vengono rimossi anche dalla cartella **[Immagini preferite]** .

# 8 Radio FM

### - Nota

 Per sintonizzarsi sulle stazioni radio, collegare gli auricolari forniti. Gli auricolari fungono da antenna. Per una migliore ricezione, muovere il cavo degli auricolari in varie direzioni.

# Sintonizzazione su stazioni radio

#### Sintonizzazione automatica

- Dalla schermata principale, selezionare 

   → Ci si sintonizza sull'ultima stazione ascoltata.
- Per selezionare una stazione preimpostata, toccare IIII per selezionare la visualizzazione della libreria delle stazioni preimpostate. Toccare per riprodurre una stazione preimpostata.

|                |                     | ۲                   |                 | ≡              |
|----------------|---------------------|---------------------|-----------------|----------------|
| CR1<br>88.30   | RTHK7<br>103.30     | RTHK1<br>93.20      | RTHK2<br>95.60  | RTHK2<br>96.90 |
| RTHK4<br>98.60 | Metroradio<br>99.70 | Metro Fin<br>104.70 | RTHK3<br>106.80 | RTHK1<br>94.40 |
| RTHK2<br>94.80 | RTHK4<br>97.60      | 98.70               | 100.00          | 102.10         |
| 104.50         | Metro Sho<br>100.70 | Metro Fin<br>104.70 | 105.50          | 106.30         |

→ Viene visualizzata la schermata di riproduzione.

#### Per riavviare la sintonizzazione automatica,

Sulla schermata di riproduzione, premere
 e selezionare [Sintonizzaz. automatica].

- → Vengono memorizzate fino a 20 stazioni disponibili per sostituire le impostazioni precedenti.
- 2 Per abilitare/disabilitare l'audio, toccare ◀» / •X.

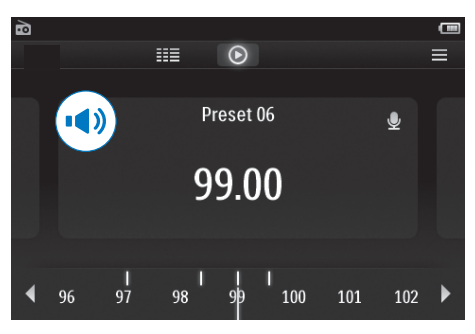

#### Suggerimento

 Quando ci si reca in un altro luogo (ad esempio una città o un paese nuovi), riavviare la sintonizzazione automatica per una migliore ricezione.

#### Sintonizzazione manuale

Utilizzare la sintonizzazione manuale per cercare una frequenza.

- 1 Dalla schermata principale, selezionare 🖻.
  - → Ci si sintonizza sull'ultima stazione ascoltata.
- 2 Sulla schermata di riproduzione della radio, cercare una frequenza:
  - Far scorrere il dito verso sinistra/destra sulla barra delle frequenze.

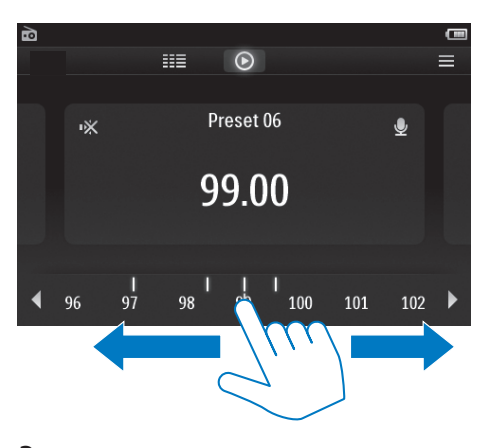

3 Per abilitare/disabilitare l'audio, toccare ◄) / •X.

# Salvataggio delle stazioni preimpostate

Su **TAP4.3**, è possibile salvare fino a 20 stazioni preimpostate.

- 1 Sintonizzarsi su una stazione radio.
- 2 Sulla schermata di riproduzione della radio, premere ≡ e selezionare [Salva in staz. preimp.].
  - → Viene visualizzato l'elenco delle stazioni preimpostate
- **3** Toccare una posizione per memorizzare la stazione. Confermare come richiesto.
  - → La stazione attuale viene memorizzata nella posizione selezionata.

# 9 Registrazioni

## Creazione di registrazioni

Con TAP4.3, è possibile registrare:

- voce o audio attraverso il microfono integrato o
- programmi radio quando è attiva la radio sul riproduttore.

#### Registrazione vocale

- 1 Dalla schermata principale, selezionare 🖢.
- 2 Toccare 🖢 per passare alla schermata di registrazione.
- **3** Verificare che il microfono sia vicino alla sorgente audio.
- 4 Per avviare, mettere in pausa o interrompere la registrazione, effettuare le seguenti operazioni.
- / II Toccare per avviare, mettere in pausa o riprendere la registrazione.
   Toccare per interrompere la registrazione.
  - → Le registrazioni vengono salvate in
     > Registrazioni > Voce (formato nome file: REC-00000000-XXX, MP3, dove XXX è il numero della registrazione generato automaticamente).
- 5 Toccare III per passare alla libreria delle registrazioni.

#### Registrazione dalla radio FM

Registrare i programmi radio durante l'ascolto della radio FM.

1 In ≥, sintonizzarsi su una stazione radio.

2 Sulla schermata di riproduzione della radio, toccare 
per passare alla schermata di registrazione.

↦ Inizia la registrazione.

- Per mettere in pausa, riprendere o interrompere la registrazione, effettuare le seguenti operazioni.
- Toccare per mettere in pausa o riprendere la registrazione.
   Toccare per interrompere la registrazione.
  - → Le registrazioni vengono automaticamente salvate in ■
     > Registrazioni > FM (formato nome file: FMREC -00000000-XXX.MP3, dove XXX è il numero

della registrazione generato automaticamente).

# Riproduzione delle registrazioni

- 1 Dalla schermata principale, selezionare 🖳
- 2 Toccare Ⅲ per passare alla schermata della libreria.
  - → Nella libreria delle registrazioni, sono visualizzate le registrazioni esistenti.
- **3** Toccare una registrazione per avviare la riproduzione.
  - → Viene visualizzata la schermata di riproduzione.

Sulla schermata di riproduzione, toccare le icone per selezionare le opzioni di riproduzione:

| ⅲ■ / ⊙ / 👱 | Toccare per passare alla schermata<br>della libreria, di riproduzione o di |
|------------|----------------------------------------------------------------------------|
|            | registrazione.                                                             |
| Ⅱ / ►      | Toccare per mettere in pausa/                                              |
|            | riprendere la riproduzione.                                                |

#### Id / ►► Toccare per saltare i file; tenere premuto per effettuare la ricerca all'interno del file corrente.

# Eliminazione delle registrazioni

- 1 In ♥, toccare <sup>IIII</sup> per passare alla schermata della libreria.
- 2 Nell'elenco delle registrazioni,
  - Toccare = e selezionare [Elimina].
- **3** Toccare le caselle di controllo per selezionare le opzioni.
- 4 Confermare come richiesto.
   → Gli elementi selezionati vengono eliminati.

In alternativa:

- 1 Riprodurre una registrazione.
- 2 Sulla schermata di riproduzione, toccare ≡ e selezionare [Elimina].

# 10 Lettore testi

Selezionare ₪ per riprodurre file di testo (.txt) della libreria multimediale sul lettore.

### Lettura di file di testo

- Toccare <sup>IIII</sup> per selezionare la vista della libreria.
  - ➡ I file di testo vengono visualizzati sotto forma di elenco.
- Far scorrere il dito verso l'alto o verso il basso per sfogliare l'elenco delle opzioni. Toccare un'opzione per avviare la riproduzione.
- **3** Far scorrere il dito verso destra o verso sinistra per cambiare pagina.

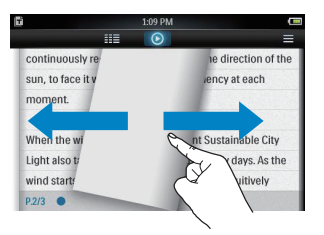

## Per aumentare o diminuire le dimensioni del carattere

#### Per aggiungere un segnalibro,

- Toccare + sull'angolo della pagina.
  - La pagina attuale viene piegata sull'angolo.
- Per rimuovere il segnalibro, toccare nuovamente \*.

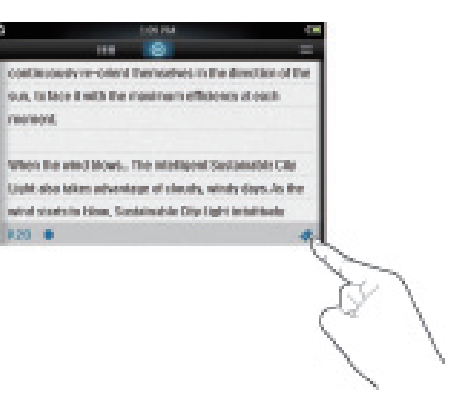

## Per passare alla sezione contrassegnata dal segnalibro

 Sulla schermata di riproduzione, toccare = e selezionare [Vai a segnalibro]. Selezionare un'opzione.

## Eliminazione di file di testo

- 1 Toccare III per selezionare la vista della libreria.
- 2 Toccare ≡ e selezionare [Elimina].
- 3 Toccare la casella di controllo per selezionare le opzioni.
- 4 Confermare come richiesto.
  - → Gli elementi selezionati vengono eliminati.

# 11 Vista cartelle

Andare su e per visualizzare e riprodurre i file multimediali dalla memoria interna del lettore. Per copiare/spostare i file dalla memoria interna alla scheda SD,

> • Sulla schermata dei file o delle cartelle, toccare = e selezionare le opzioni.

# 12 Scheda SD

Andare su **a** per visualizzare e riprodurre i file multimediali salvati sulla scheda Micro SD.

# 13 Impostazioni

Dalla schermata principale, andare su **\*** per selezionare le impostazioni.

- Toccare un'opzione per selezionarla;
- Toccare **1** per passare alla schermata precedente.

### Impostazione della modalità di risparmio energetico

Se entra quindi in modalità di inattività (nessuna riproduzione, nessun pulsante premuto), dopo un determinato intervallo di tempo il lettore si spegne automaticamente.

- In [Imposta modo risparmio energetico], toccare per selezionare un'opzione.
  - Dopo l'intervallo di tempo selezionato, il dispositivo si spegne automaticamente.

## Timer di spegnimento

È possibile impostare lo spegnimento automatico di **TAP4.3** dopo un determinato periodo di tempo in fase di riproduzione o di inattività.

- In **[Timer di spegnimento]**, toccare per selezionare un'opzione.
  - Dopo l'intervallo di tempo selezionato, il dispositivo si spegne automaticamente.

### Impostazioni schermo

In **[Impostazioni display]**, selezionare le impostazioni del display:

| [Luminosità] | Trascinare il cursore per         |
|--------------|-----------------------------------|
|              | selezionare la luminosità del     |
|              | display.                          |
| [Timer       | Dopo l'intervallo di tempo        |
| spegn.       | selezionato, lo schermo si        |
| schermo]     | spegne automaticamente.           |
|              | Per preservare la carica della    |
|              | batteria, selezionare un valore   |
|              | basso.                            |
| [Sfondo]     | Consente di selezionare un        |
|              | tema. In alternativa, selezionare |
|              | [Personale] per passare           |
|              | allo sfondo personalizzato        |
|              | impostato in 🚇.                   |
|              |                                   |

#### Calibrazione touch panel

Su **TAP4.3**, toccare per selezionare un'opzione. Con il touch screen calibrato, il tocco manuale potrà essere posizionato con precisione sullo schermo.

- **1** Toccare **[Calibrazione touch panel]** per iniziare la calibrazione.
- 2 Seguire delle istruzioni su schermo per completare la calibrazione.

## Lingua

In **[Lingua]**, è possibile selezionare una lingua per il lettore.

### Informazioni

In **[Informazioni]**, è possibile visualizzare le seguenti informazioni sul dispositivo:

| [Capacità:] | dimensioni della memoria       |
|-------------|--------------------------------|
| [Spazio     | spazio disponibile             |
| libero:]    |                                |
| [Capacità   | dimensioni della memoria sulla |
| scheda      | scheda SD inserita nel lettore |
| SD:]        |                                |

| [Spazio<br>libero<br>su scheda<br>SD:] | spazio disponibile sulla scheda<br>SD inserita nel lettore |
|----------------------------------------|------------------------------------------------------------|
| [Versione                              | versione firmware corrente.                                |
| firmware:]                             | Controllare la versione firmware                           |
|                                        | quando si aggiorna il firmware                             |
|                                        | dal sito Web di assistenza.                                |
| [Modello:]                             | nome completo del prodotto.                                |
|                                        | Controllare il nome completo                               |
|                                        | del prodotto quando si aggiorna                            |
|                                        | il firmware dal sito Web di                                |
|                                        | assistenza.                                                |
| [Sito di                               | il sito Web che fornisce                                   |
| assistenza:]                           | assistenza per il dispositivo                              |

## Formatta dispositivo

Formattare **TAP4.3**.Tutti i dati salvati sul dispositivo verranno rimossi.

• Toccare **[Formatta dispositivo]** e selezionare **[Sì]** come richiesto.

### Impost. predefinite

In **[Impostazioni predefinite]**, è possibile ripristinare il lettore alle impostazioni di fabbrica. I file trasferiti sul lettore non vengono eliminati.

## 14 Aggiornamento del firmware tramite Philips Device Manager

Installazione di Philips Device Manager

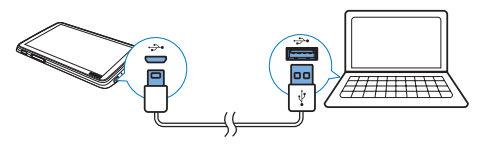

- 1 Collegare TAP4.3 a un computer.
- 2 Sul PC selezionare Risorse del computer (Windows XP / Windows 2000) / Computer (Windows Vista / Windows 7 / 8).
- 3 Fare clic con il tasto destro sull'icona di Philips GoGear TAP4.3. Selezionare Install Philips Device Manager.
  - In alternativa fare clic sull'icona di Philips GoGear TAP4.3. Fare doppio clic su installer.exe.
- **4** Seguire le istruzioni visualizzate su schermo per completare l'installazione del software.

• Per completare l'installazione è necessario acconsentire ai termini di licenza.

## Controllo della disponibilità di aggiornamenti del firmware

- 1 Verificare che il computer sia connesso a Internet.
- 2 Avviare Philips Device Manager.
  - → Viene visualizzata una finestra di dialogo.
- **3** Collegare **TAP4.3** a un PC.

- Quando il dispositivo è collegato, viene visualizzato "SA4TP4XX" nella casella di testo.
- ➡ È possibile trovare la versione corrente del firmware del dispositivo.

| 🕫 Device Manager GoGear SA3MXX                                                         |    |
|----------------------------------------------------------------------------------------|----|
| PHILI                                                                                  | PS |
| Philips GoGear SA3MXX                                                                  | ~  |
| Press 'F5' to check for connected devices.                                             |    |
| Current device firmware version: 1.07<br>Current device manager firmware version: 1.13 |    |
|                                                                                        |    |
| Update                                                                                 |    |
| Visit www.p4c.philips.com for latest updates.                                          |    |
| Close                                                                                  |    |

- 4 Per controllare la disponibilità di aggiornamenti del firmware,
  - (1) Chiudere la finestra di dialogo di Philips Device Manager.
  - 2 Alla base dello schermo del PC, fare clic con il tasto destro del mouse su
     e selezionare Check for updates (Controlla gli aggiornamenti).

### Check for updates

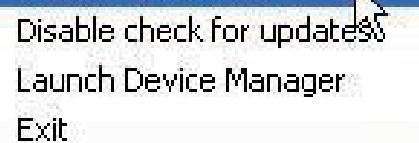

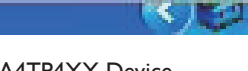

 Philips SA4TP4XX Device Manager controlla la disponibilità di aggiornamenti da Internet.

<sup>-</sup> Nota

#### Aggiornamento del firmware

- 1 Se l'aggiornamento del firmware è disponibile, seguire le istruzioni visualizzate sullo schermo per scaricare ed installare il firmware.
- 2 Scollegare il sistema TAP4.3 dal PC.
  - ➡ Dopo l'aggiornamento firmware, il sistema TAP4.3 si riavvia ed è pronto all'uso.

# 15 Risoluzione dei problemi

Se **TAP4.3** non funziona correttamente o il display si blocca, è possibile ripristinarlo senza perdere dati:

#### Come si reimposta il TAP4.3?

- Inserire la punta di una penna o un altro oggetto nel foro di ripristino di TAP4.3. Tenere premuto fino a quando il lettore non si spegne.
- Se l'opzione di ripristino non funziona, ripristinare TAP4.3 mediante Philips Device Manager:
- 1 Dal computer, avviare Philips Device Manager.
- 2 Accesso alla modalità di ripristino:
  - 1 Spegnere TAP4.3.
  - Tenere premuto il pulsante del volume 

     e quindi collegare TAP4.3 al computer.
  - (3) Continuare a tenere premuto il pulsante finché Philips Device Manager riconosce TAP4.3 e accede alla modalità di ripristino.

#### **3** Avvio della procedura di ripristino:

- (1) Su Philips Device Manager, fare clic sul pulsante Repair (Ripristino). Seguire le istruzioni su schermo per completare la procedura di ripristino.
- Quando la procedura di ripristino è terminata, scollegare l'unità TAP4.3 dal computer.
- 4 Riavviare l'unità TAP4.3.

# 16 Dati tecnici

#### Assorbimento

- Alimentazione: batteria interna ricaricabile da 1050 mAh ai polimeri di ioni di litio
- Tempo di riproduzione' Musica: fino a 20 ore Video: fino a 4 ore Radio: fino a 25 ore

#### Software

- Philips Device Manager: per aggiornare il firmware e ripristinare il lettore
- Songbird: per trasferire<sup>3</sup> file musicali

#### Connettività

- Auricolari con jack da 3,5 mm
- USB 2.0 ad alta velocità

#### Suono

Cuffie:

- Separazione canali: > 35 dB
- Risposta di frequenza: 45 Hz 16 kHz
- Potenza in uscita (RMS): 2 × 2,4 mW
- Rapporto segnale/rumore: > 80 dB

#### Riproduzione audio

- Velocità di trasmissione MP3: 8-320 kps e VBR
- Frequenze di campionamento MP3: 8, 11.025, 16, 22.050, 24, 32, 44.1, 48 kHz
- Velocità di trasmissione WMA: 5 192 kbps e VBR
- Frequenza di campionamento WMA: 8, 11.025, 16, 22.050, 32, 44.1, 48 kHz
- Supporto tag ID3

#### Riproduzione video

- MPEG4 SP: fino a 2 Mbps, 720 x 560 pixel, 25 fps
- MP4 (AVI)/ MPEG4 AVC/ H.264: fino a 4 Mbps in .avi/.mp4, 720 x 576 pixel, 25 fps
- RMVB: fino a 2 Mbps, 1280 x 720 pixel, 25 fps
- WMV9: fino a 1 Mbps, 640 × 480 pixel, 25 fps

#### Supporti di archiviazione

 Capacità di memoria integrata<sup>2</sup>: SA4TP4 4 GB NAND Flash, SA4TP4 8 GB NAND Flash

#### Trasferimento multimediale<sup>3</sup>

- Songbird (sincronizzazione)
- Esplora risorse (drag and drop)

#### Display

- LCD tattile a colori
- 480 x 272 pixel
- 262.000 colori

#### - Nota

- Le specifiche sono soggette a modifica senza preavviso.
- <sup>1</sup> Le batterie ricaricabili possono essere ricaricate per un numero limitato di volte. La durata e i cicli di ricarica della batteria variano in base all'uso e alle impostazioni.
- <sup>2</sup> 1 GB = 1 miliardo di byte; la capacità di archiviazione disponibile è inferiore. La capacità di memoria totale potrebbe non essere disponibile in quanto parte della memoria è destinata al lettore. La capacità di memorizzazione si basa su una durata di 4 minuti per brano e codifica MP3 a 128 kbps.
- <sup>3</sup> La velocità di trasferimento dipende dal sistema operativo e dalla configurazione software.

## File musicali supportati

L'unità TAP4.3 supporta i seguenti formati musicali:

- MP3
- WMA
- WAV
- Flac
- Ape

### Formati video supportati

Il sistema TAP4.3 supporta i seguenti formati video:

- MPEG4 SP
- MP4 (AVI)/ MPEG4 AVC/ H.264
- RMVB

# Formati file immagine supportati

TAP4.3 supporta i seguenti formati immagine:

- JPEG
- BMP

## Requisiti per PC

- Windows® XP (SP3 o superiore) / Vista / 7/ 8
- Processore Pentium III 800 MHz o superiore
- 512 MB di RAM
- 500 MB di spazio libero sull'hard disk
- Connessione a Internet
- Microsoft® Internet Explorer 6.0 o versioni successive
- Porta USB

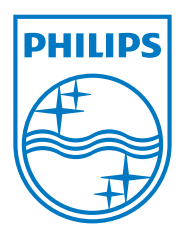